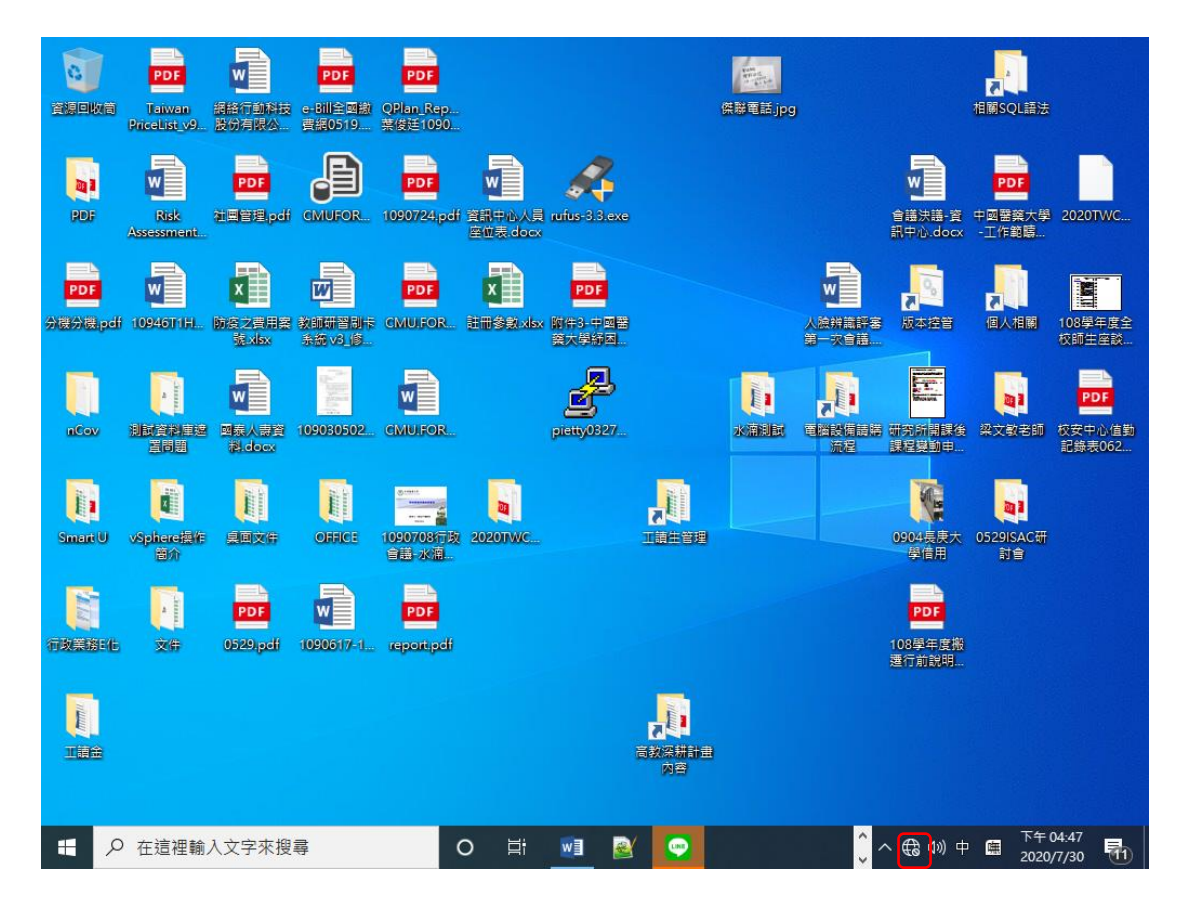

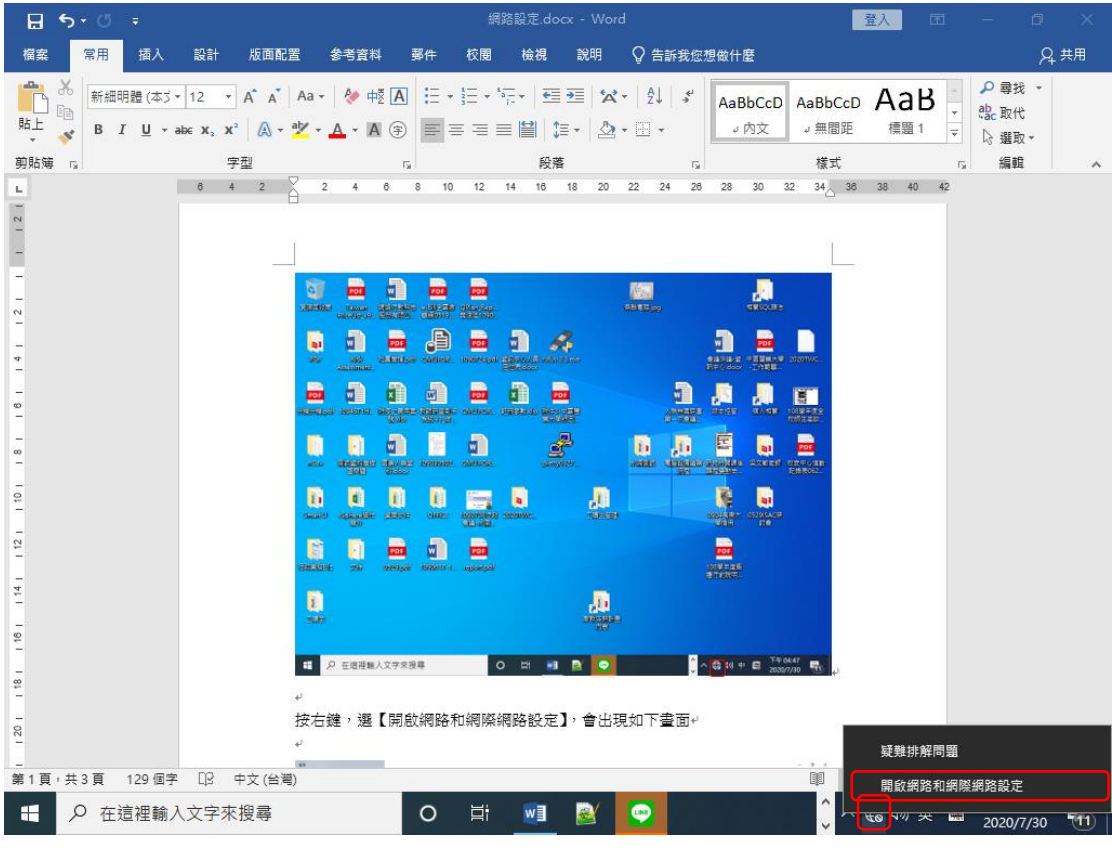

按右鍵,選【開啟網路和網際網路設定】,會出現如下畫面

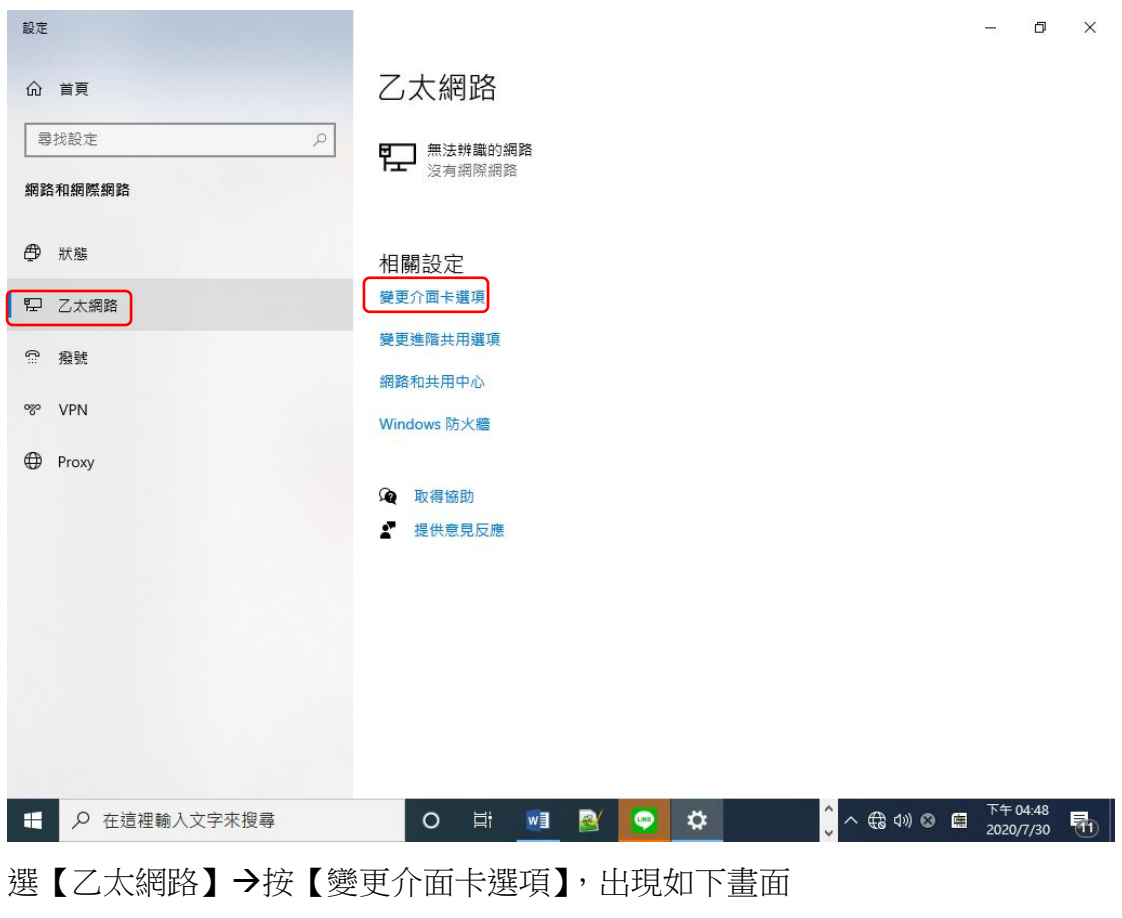

| 👰 網路連線                                          |                                 |        |          |              |               |       |                  |                   | - 5        | ×   |
|-------------------------------------------------|---------------------------------|--------|----------|--------------|---------------|-------|------------------|-------------------|------------|-----|
| ← → × ↑ (2) 2 2 2 2 2 2 2 2 2 2 2 2 2 2 2 2 2 2 |                                 |        |          |              |               |       |                  | ō                 | 搜尋 網路連線    | م   |
| 組合管理 ▼                                          | 停用這個網路裝置                        | 診斷這個連線 | 重新命名這個連線 | 檢視這個連線的制     | 態 變更這個調       | 連線的設定 |                  |                   | - <b>•</b> | . ? |
|                                                 | 網路<br>辨識的網路<br>「停用(B)<br>狀態(U)  |        |          |              |               |       |                  |                   |            |     |
|                                                 | 診斷(1)                           |        |          |              |               |       |                  |                   |            |     |
| •                                               | 「 檷接器連線(G)                      |        |          |              |               |       |                  |                   |            |     |
| 6                                               | 建立捷徑(S)<br>  刪除(D)<br>  重新命名(M) |        |          |              |               |       |                  |                   |            |     |
| ſ                                               | 内容(R)                           |        |          |              |               |       |                  |                   |            |     |
|                                                 |                                 |        |          |              |               |       |                  |                   |            |     |
|                                                 |                                 | #⇒     |          |              |               |       | ^ _ <del>_</del> | 1.)) <del>*</del> | 下午 04:4    | 9   |
|                                                 | 主迫性朝八乂子朱拉                       | 支导     |          | <b>W1 W1</b> | - <del></del> |       |                  | ₩ 央               | 2020/7/3   | 0 1 |

【乙太網路】按右鍵,選【內容】

![](_page_2_Picture_0.jpeg)

選【網際網路通訊協定第4版(TCP/IPv4】→按【內容】

| 網際網路通訊協定第 4 版 (TCP/IPv4) - 內容              | 2                   | × |
|--------------------------------------------|---------------------|---|
| 一般                                         |                     |   |
| 如果您的網路支援這項功能,您可以取得:<br>詢問網路系統管理員正確的 IP 設定。 | 自動措派的 IP 設定。否則,您必須  |   |
| ○ 自動取得 IP 位址(Q)                            |                     |   |
| ●使用下列的 IP 位址(S):                           |                     |   |
| IP 位址():                                   | 10 . 130 . 30 . 7   |   |
| 子網路遮罩(U):                                  | 255 . 255 . 255 . 0 |   |
| 預設閘道( <u>D</u> ):                          | 10 . 130 . 30 . 254 |   |
| ◯ 自動取得 DNS 伺服器位址(B)                        |                     |   |
| ● 使用下列的 DNS 伺服器位址(E):                      |                     |   |
| 慣用 DNS 伺服器(P):                             | 140.128.66.2        |   |
| 其他 DNS 伺服器( <u>A</u> ):                    | 140 . 128 . 61 . 1  |   |
| □結束時確認設定(L)                                | 進階⊻)                |   |
|                                            | 確定 取消               |   |

依照個人所分配到的 IP 輸入相關的內容 如果你分配到的 IP 是 10.130.30.7 IP 位址就輸入: 10.130.30.7 子網路遮罩: 255.255.255.0 預設閘道: 10.130.30.254

DNS 是固定的,如上